# 一、Word 字处理题

在某旅行社就职的小许为了开发德国旅游业务,在Word中整理了介绍德国主要城市的文档,按照如下要求帮助他对这篇文档进行完善。

1. 在考生文件夹下,将"Word素材.docx"文件另存为""(".docx")为扩展名),后续操作均基于此文件,否则不得分。

2. 修改文档的页边距,上、下为厘米,左、右为3厘米。

| 字体   | 微软雅黑,加粗                   |  |
|------|---------------------------|--|
| 字号   | 小初                        |  |
| 对齐方式 | 居中                        |  |
| 文本效果 | 填充-橄榄色,强调文字颜色3,轮廓-<br>文本2 |  |
| 字符间距 | 加宽,6磅                     |  |
| 段落间距 | 段前间距:1行;段后间距:行            |  |

3. 将文档标题"德国主要城市"设置为如下格式:

4. 将文档第1页中的绿色文字内容转换为2列4行的表格,并进行如下设

置(效果可参考考生文件夹下的"表格效果.png"示例):

① 设置表格居中对齐,表格宽度为页面的80%,并取消所有的框线;

② 使用考生文件夹中的图片"项目符号.png"作为表格中文字的项目符号,并设置项目符号的字号为小一号;

③ 设置表格中的文字颜色为黑色,字体为方正姚体,字号为二号, 其在单元格内中部两端对齐,并左侧缩进字符;

④ 修改表格中内容的中文版式,将文本对齐方式调整为居中对齐;

⑤ 在表格的上、下方插入恰当的横线作为修饰;

⑥ 在表格后插入分页符,使得正文内容从新的页面开始。

5. 为文档中所有红色文字内容应用新建的样式,要求如下(效果可参考考 生文件夹中的"城市名称.png"示例):

| 样式名 | 城市名称                            |
|-----|---------------------------------|
| 称   |                                 |
| 字体  | 微软雅黑,加粗                         |
| 字号  | 三号                              |
| 字体颜 | 深蓝,文字2                          |
| 色   |                                 |
| 段落格 | 段前、段后间距为行,行距为固定值18磅,并取消相对于文档网格的 |
| 式   | 对齐;设置与下段同页,大纲级别为1级              |
| 边框  | 边框类型为方框,颜色为"深蓝,文字2",左框线宽度为磅,下框线 |
|     | 宽度为1磅,框线紧贴文字(到文字间距磅值为0),取消上方和右  |

|    | 侧框线                                |
|----|------------------------------------|
| 底纹 | 填充颜色为"蓝色,强调文字颜色1,淡色80%",图案样式为"5%", |
|    | 颜色为自动                              |

## 6. 为文档正文中除了蓝色的所有文本应用新建立的样式,要求如下:

| 样式名称 | 城市介绍                                     |
|------|------------------------------------------|
| 字号   | 小四号                                      |
| 段落格式 | 两端对齐,首行缩进2字符,段前、段后间距为<br>行,并取消相对于文档网格的对齐 |

7. 取消标题"柏林"下方蓝色文本段落中的所有超链接,并按如下要求设置格式(效果可参考考生文件夹中的"柏林一览.png"示例):

| 设置并应用段落制表 | 8字符, 左对齐, 第5个前导符 |
|-----------|------------------|
| 位         | 样式               |
|           | 18 字符, 左对齐, 无前导符 |

|        | 28 字符, 左对齐, 第5个前导符<br>样式         |
|--------|----------------------------------|
| 设置文字宽度 | 将第1列文字宽度设置为5字符<br>将第3列文字宽度设置为4字符 |

8. 将标题"慕尼黑"下方的文本"Muenchen"修改为"München"。

9. 在标题"波斯坦"下方,显示名为"会议图片"的隐藏图片。

10. 为文档设置"阴影"型页面边框,及恰当的页面颜色,并设置打印时可以显示;保存""文件。

11. 将""文件另存为"笔划顺序.docx"到考生文件夹;在"笔划顺序.docx"文件中,将所有的城市名称标题(包含下方的介绍文字)按照笔划顺序升序排列,并删除该文档第一页中的表格对象。

# 二、Excel 电子表格题

销售经理小李通过Excel制作了销售情况统计表,根据下列要求帮助小李对数据进行整理和分析。

1. 在考生文件夹下,将"Excel 素材.xlsx"文件另存为""(".xlsx"为 文件扩展名),后续操作均基于此文件,否则不得分。

自动调整表格数据区域的列宽、行高,将第1行的行高设置为第2行行高的2倍;设置表格区域各单元格内容水平垂直均居中、并更改文本"鹏程公司销售情况表格"的字体、字号;将数据区域套用表格格式"表样式中等深浅27"、

### 表包含标题。

3. 对工作表进行页面设置,指定纸张大小为 A4、横向,调整整个工作表为 1

页宽、1页高,并在整个页面水平居中。

4. 将表格数据区域中所有空白单元格填充数字 0 (共 21 个单元格)。

5. 将"咨询日期"的月、日均显示为2位,如"2014/1/5"应显示为"2014/01/05",并依据日期、时间先后顺序对工作表排序。

6. 在"咨询商品编码"与"预购类型"之间插入新列,列标题为"商品单价",利用公式,将工作表"商品单价"中对应的价格填入该列。

7. 在"成交数量"与"销售经理"之间插入新列,列标题为"成交金额",根据"成交数量"和"商品单价"、利用公式计算并填入"成交金额"。

 为销售数据插入数据透视表,数据透视表放置到一个名为"商品销售透视表"的新工作表中,透视表行标签为"咨询商品编码",列标签为"预购类型", 对"成交金额"求和。

 打开"月统计表"工作表,利用公式计算每位销售经理每月的成交金额, 并填入对应位置,同时计算"总和"列、"总计"行。

10. 在工作表"月统计表"的 G3:M20 区域中, 插入与"销售经理成交金额按 月统计表"数据对应的二维"堆积柱形图", 横坐标为销售经理, 纵坐标为金额, 并为每月添加数据标签。

三、PPT 演示文稿题

小李在课程结业时,需要制作一份介绍第二次世界大战的演示文稿。参考考生

## 文件夹中的"参考图片.docx"文件示例效果,帮助他完成演示文稿的制作。

1. 依据考生文件夹下的"文本内容.docx"文件中的文字创建共包含14 张 幻灯片的演示文稿,将其保存为"" (".pptx"为扩展名),后续操作均基于 此文件,否则不得分。

2. 为演示文稿应用考生文件夹中的自定义主题"历史主题.thmx",并按照 如下要求修改幻灯片版式:

| 幻灯片编号    | 幻灯片板 |
|----------|------|
|          | 式    |
| 幻灯片1     | 标题幻灯 |
|          | 片    |
| 幻灯片 2-5  | 标题和文 |
|          | 本    |
| 幻灯片 6-9  | 标题和图 |
|          | 片    |
| 幻灯片 10-1 | 标题和文 |
| 4        | 本    |
|          |      |

3. 除标题幻灯片外,将其他幻灯片的标题文本字体全部设置为微软雅黑、 加粗;标题以外的内容文本字体全部设置为幼圆。

4. 设置标题幻灯片中的标题文本字体为方正姚体,字号为60,并应用"靛 蓝,强调文字颜色 2,深色 50%"的文本轮廓;在副标题占位符中输入"过程和影 响"文本,适当调整其字体、字号和对齐方式。

5. 在第2张幻灯片中,插入考生文件夹下的"图片"图片,将其置于项目 列表下方,并应用恰当的图片样式。

6. 在第5张幻灯片中,插入布局为"垂直框列表"的SmartArt图形,图形 中的文字参考"文本内容.docx"文件;更改 SmartArt 图形的颜色为"彩色轮廓 -强调文字颜色 6";为 SmartArt 图形添加"淡出"的动画效果,并设置为在单击鼠标时逐个播放,再将包含战场名称的 6 个形状的动画持续时间修改为 1 秒。

7. 在第6~9张幻灯片的图片占位符中,分别插入考生文件夹下的图片"图片"、"图片"、"图片"和"图片",并应用恰当的图片样式;设置第6张幻灯片中的图片在应用黑白模式显示时,以"黑中带灰"的形式呈现。

8. 适当调整第 10~14 张幻灯片中的文本字号;在第 11 张幻灯片文本的下 方插入 3 个同样大小的"圆角矩形"形状,并将其设置为顶端对齐及横向均匀分 布;在 3 个形状中分别输入文本"成立联合国"、"民族独立"和"两极阵营", 适当修改字体和颜色;然后为这 3 个形状插入超链接,分别链接到之后标题为 "成立联合国"、"民族独立"和"两极阵营"的 3 张幻灯片;为这 3 个圆角矩 形形状添加"劈裂"进入动画效果,并设置单击鼠标后从左到右逐个出现,每两 个形状之间的动画延迟时间为秒。

9. 在第12~14 张幻灯片中,分别插入名为"第一张"的动作按钮,设置动 作按钮的高度和宽度均为 2 厘米,距离幻灯片左上角水平厘米,垂直 15 厘米, 并设置当鼠标移过该动作按钮时,可以链接到第 11 张幻灯片;隐藏第 12~14 张幻灯片。

10. 除标题幻灯片外,为其余所有幻灯片添加幻灯片编号,并且编号值从1开始显示。

11. 为演示文稿中的全部幻灯片应用一种合适的切换效果,并将自动换片时

间设置为20秒。

# 一、Word 字处理题

1. 打开考生文件夹下的"Word 素材. docx"文件,单击【文件】选项卡下的"另存为"按钮,

弹出"另存为"对话框,在该对话框中将"文件名"设为"Word",将其保存于考生文件夹下。

 2. 单击【页面布局】—【页面设置】组中的对话框启动器按钮,弹出"页面设置"对话框, 将"上"、"下"设置为"厘米",将"左"、"右"设置为"厘米",单击"确定"按钮。

3. 步骤 1: 选中文档中的标题文字"德国主要城市"。

步骤 2: 单击【开始】—【字体】组右下角的对话框启动器按钮,弹出"字体"对话框,在 "字体"选项卡中,将"中文字体"设置为"微软雅黑";将"字形"设置为"加粗";将"字 号"设置为"小初"。切换到【高级】选项卡,将"间距"选择为"加宽",将"磅值"设置 为"6",单击"确定"按钮。

步骤 3:继续选中标题段文字,单击【开始】一【字体】组中的"文本效果"按钮,在下拉 列表中选择文本效果"填充-橄榄色,强调文字颜色 3,轮廓-文本 2"。单击【段落】组中的"居 中"按钮,设置标题段落居中显示。

步骤 4: 选择标题段文字,单击【段落】组右下角的对话框启动器按钮,弹出"段落"对话框,将"段前"调整为"1行";将"段后"调整为"行",单击"确定"按钮。

4. 步骤 1: 选中文档中第一页的绿色文字。

步骤 2: 单击【插入】--【表格】组中的"表格"按钮,在下拉列表框中选择"文本转换成表格"命令,弹出"将文字转换成表格"对话框,保持默认设置,单击"确定"按钮。

步骤 4: 选中整个表格,单击【开始】一【段落】组中的"项目符号"按钮,在下拉列表中

选择"定义新项目符号",弹出"定义新项目符号"对话框,单击"字体"按钮,弹出"字 体"对话框,将"字号"设置为"小一",单击"确定"按钮;返回到"定义新项目符号" 对话框,继续单击"图片"按钮,打开"图片项目符号"对话框,单击"导入"按钮,弹出 "将剪辑添加到管理器"对话框,浏览考生文件夹下的"项目符号.png"文件,单击"添加" 按钮,最后关闭所有对话框。

步骤 5: 选中整个表格,单击【开始】—【字体】组右下角的对话框启动器按钮,弹出"字 体"对话框,将"中文字体"设置为"方正姚体";将"字号"设置为"二号";将"字体颜 色"设置为"黑色",单击"确定"按钮;单击【表格工具/布局】—【对齐方式】组中的"中 部两端对齐"按钮;切换到【开始】选项卡,单击【段落】组右下角的对话框启动器按钮, 弹出"段落"对话框,将"缩进"组中的"左侧"设置为"字符",单击"确定"按钮。

步骤 6: 选中整个表格,单击【段落】组右下角的对话框启动器按钮,弹出"段落"对话框,切换到"中文版式"选项卡,将"文本对齐方式"设置为"居中",单击"确定"按钮。

步骤 7:将光标置于标题段之后,按 Enter 键,新建段落。单击【开始】一【段落】组中的 "边框"按钮,在下拉列表中选择"边框和底纹"命令,弹出"边框和底纹"对话框,单击 对话框左下角的"横线"按钮,弹出"横线"对话框,在列表框中选择参考文件"表格效果.png" 所示的横线类型"",单击"确定"按钮;按照同样的方法,在表格下方插入相同的横线。

步骤 8: 将光标置于表格下方段落之前,单击【页面布局】—【页面设置】组中的"分隔符" 按钮,在下拉列表中选择"分页符"命令。

5. 步骤 1: 单击【开始】一【样式】组右下角的对话框启动器按钮, 弹出"样式"对话框,

在最底部位置单击"新建样式"按钮,弹出"根据格式设置创建新样式"对话框,在"属性"

组名称中输入"城市名称";在"格式"组中选择字体为"微软雅黑",字号为"三号",字

形为"加粗",颜色为"深蓝,文字2"。

步骤 2: 继续单击对话框底部的"格式"按钮,在下拉列表中选择"段落",弹出"段落" 对话框,在"缩进和间距"选项卡中将"大纲级别"调整为"1级";将"段前"和"段后" 间距调整为行,单击"行间距"下拉按钮,在下拉列表中选择"固定值","设置值"为"18磅";取消勾选下方"如果定义了文档网格,则对齐到网格"复选框。切换到"换行和分页" 选项卡,勾选"分页"组中的"与下段同页"复选框。单击"确定"按钮,关闭对话框。

步骤 3: ①继续单击对话框底部的"格式"按钮,在下拉列表中选择"边框",弹出"边框 和底纹"对话框,在"边框"选项卡下,单击左侧的"方框",将"颜色"设置为"深蓝, 文字 2","宽度"选择为"磅",再单击选中左侧设置中的"自定义",将"宽度"设置为"磅", 然后单击右侧预览中的左框线,将左框线宽度应用为"磅",单击预览中的上方和右侧边框 线,将其取消(注意:此处需要每处需要单击两次),最后只保留左侧和下方边框线,然后 单击底部的"选项"按钮,弹出"边框和底纹选项"对话框,将"上"、"下"、"左"、"右" 边距全部设置为"0",单击"确定"按钮。

②切换到"底纹"选项卡,在填充中选择"主题颜色:蓝色,强调文字颜色1,淡色80%", 在图案中的样式中选择"5%",将颜色设置为"自动"。设置完成后单击"确定"按钮。最后 单击"根据格式设置创建新样式"对话框中的"确定"按钮,关闭对话框。

步骤 4: 选中文中所有红色文字,单击【开始】一【样式】组中新建的"城市名称"样式,将所有红色城市名称应用该样式。

6. 步骤 1: 单击【开始】—【样式】组右下角的对话框启动器按钮,弹出"样式"对话框, 在最底部位置单击"新建样式"按钮,弹出"根据格式设置创建新样式"对话框,在"属性" 组名称中输入"城市介绍",在"格式"组中选择字号为"小四"号。

步骤 2:继续单击对话框底部的"格式"按钮,在下拉列表中选择"段落",弹出"段落" 对话框,在"缩进和间距"选项卡中将对齐方式设置为"两端对齐";将特殊格式设置为"首 行缩进",对应的磅值调整为"2字符";调整"段前"、"段后"间距为"行";取消勾选下 方"如果定义了文档网格,则对齐到网格"复选框。设置完成后单击"确定"按钮。最后单 击"根据格式设置创建新样式"对话框中的"确定"按钮,关闭对话框。

步骤 3: 选中文档正文中除了蓝色的所有文本,单击【开始】一【样式】组中新建的"城市

以上内容仅为本文档的试下载部分,为可阅读页数的一半内容。如 要下载或阅读全文,请访问: <u>https://d.book118.com/22702311315</u> <u>4006124</u>